临床思维能力测评系统(CTA)试做系统供考生熟悉操作系统使用,为方便考生理解答题 思路,试做试题内容进行了精简,显示项目多为答案或答案相关内容,与实际考试略有不同。

临床思维能力测评考试包含四个考站:第一站 资料收集站、第二站 资料分析站、第三站 诊疗决策站、第四站 病程决策站,各考站内容和例题界面如图。

第一站

|                                                                                          | 1:17:34 | 1 ×2         | B                                                                                                    | 2 4<br>8.779 - Mai                                    | <b>%</b><br>Disedara                                  |  | 1:27:15         |
|------------------------------------------------------------------------------------------|---------|--------------|----------------------------------------------------------------------------------------------------|-------------------------------------------------------|-------------------------------------------------------|--|-----------------|
| 第一考站                                                                                     |         |              |                                                                                                    | 上系如大 平规图电                                             |                                                       |  |                 |
| 應料成集點<br>使思想到前方指言考虑者就必定状,党成其实采尽并最引起身体发给新(合可<br>客的这些描述分别);针对社会成是关格接些是,并做出进一步给新可能别<br>这些事。 |         |              | <ul> <li>(3) 當風名:王女士</li> <li>(注 計:女</li> <li>(注 前:45)</li> <li>(現 止:大学教育)</li> </ul>                                                         |                                                       |                                                       |  |                 |
| 本品牌有容易时间20分时,有以后时长30分钟                                                                   |         |              | 計算回答。<br>年年以四考前年出版》時間的公司是由上市成以下時間:<br>1. 日本文集集時に、開始人名内廷加加美国和同时,同时在支援集。<br>2. 日子信号等中、民族力量和社會使用的分词的影响(含有学校地路场前的影响)。<br>- 《 中部省合成、市口社 金融基本公司建立会。 |                                                       | R.                                                    |  |                 |
| 道入考站                                                                                     |         | <b>सन</b> ्य | 4、診療物整測診前通<br>除:在信息障機構成<br>在信格的合模块合一。                                                                                                    | 4次: 被使病史采笑的体格检查<br>中先许多次说的成才来事情;28<br>次机会方向完美来事任我来并与? | 28 美国田谷新州堂田谷和<br>田行补企委主张纂;<br>中东新党采集。<br>年992年-805年63 |  | <u>,</u><br>∓—≉ |
|                                                                                          |         |              |                                                                                                    |                                                       |                                                       |  |                 |

## 第二站

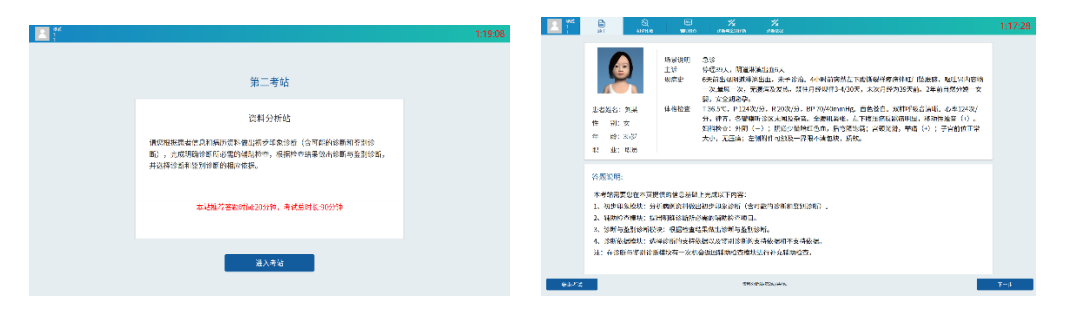

## 第三站

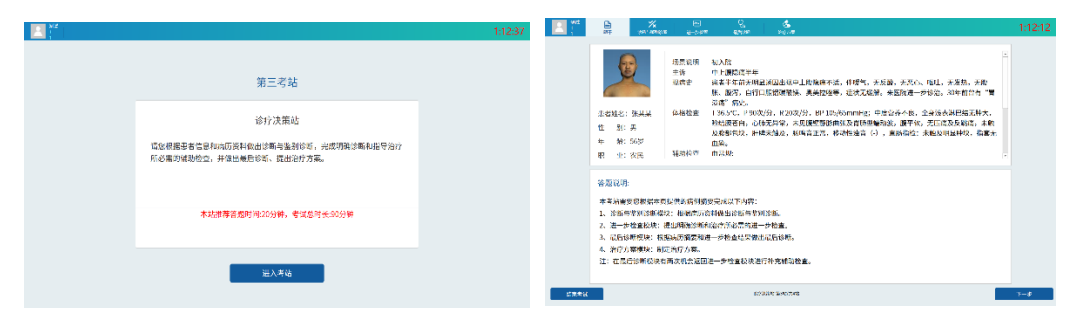

## 第四站

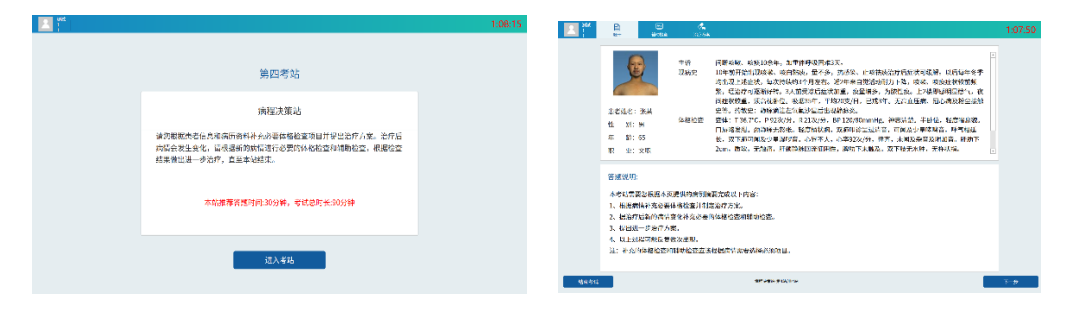

考生根据系统要求进行登录、信息确认、考生承诺后进入答题界面,按照系统引导依次进 入各站答题,进入下一站后不能返回上一站,考试剩余总时长显示在答题页面右上角,页面下 方正中显示目前所在考站,各考站推荐答题时间仅供参考。

|                                       |                                                                                                    |                     | 剩余总时间        |               |         |
|---------------------------------------|----------------------------------------------------------------------------------------------------|---------------------|--------------|---------------|---------|
|                                       | ②     30     30     30     40     40     40     40     40     40     40     40     40     40     40     40     40     40     40     40     40     40     40     40     40     40     40     40     40     40     40     40     40     40     40     40     40     40     40     40     40     40     40     40     40     40     40     40     40     40     40     40     40     40     40     40     40     40     40     40     40     40     40     40     40     40     40     40     40     40     40     40     40     40     40     40     40     40     40     40     40     40     40     40     40     40     40     40     40     40     40     40     40     40     40     40     40     40     40     40     40     40     40     40     40     40     40     40     40     40     40     40     40     40     40     40     40     40     40     40     40     40     40     40     40     40     40     40     40     40     40     40     40     40     40     40     40     40     40     40     40     40     40     40     40     40     40     40     40     40     40     40     40     40     40     40     40     40     40     40     40     40     40     40     40     40     40     40     40     40     40     40     40     40     40     40     40     40     40     40     40     40     40     40     40     40     40     40     40     40     40     40     40     40     40     40     40     40     40     40     40     40     40     40     40     40     40     40     40     40     40     40     40     40     40     40     40     40     40     40     40     40     40     40     40     40     40     40     40     40     40     40     40     40     40     40     40     40     40     40     40     40     40     40     40     40     40     40     40     40     40     40     40     40     40     40     40     40     40     40     40     40     40     40     40     40     40     40     40     40     40     40     40     40     40     40     40     40     40     40     40     40     40     40     40     40     40     40     40     40     40 | <b>火</b><br>诊断与鉴别诊断 |              |               | 1:19:42 |
| 操作说明 最大操作个数: 10 剩                     | 余操作个数: 5                                                                                                    |                     | 添加其他诊断:      |               | 确定      |
| 病情回顾                                  | 诊断结果栏                                                                                                    |                     | 已添加诊断与鉴别诊断   |               |         |
| ▲ 病历摘要                                | ▲<br>抑壶 ·                                                                                                    |                     | 名称           | 诊断类型          | 操作      |
| 主诉症状: 呼吸困难                            | 12.46                                                                                                    |                     | 慢性血栓栓塞性肺动脉高压 | ☑ 初步诊断 □ 鉴别诊断 | 删除      |
| ▲ 病史采集                                | ▶呼吸系统                                                                                                    |                     | 急性肺血栓栓塞症     | ☑ 初步诊断 □ 鉴别诊断 | 删除      |
| 你好!你是王**吗?是的,医生                       | ▶ 心血管系统                                                                                                    |                     | 气胸           | □ 初步诊断 ☑ 鉴别诊断 | 删除      |
|                                       |                                                                                                    |                     | 心力衰竭         | □ 初步诊断 ☑ 鉴别诊断 | 删除      |
| 您有什么个舒服? 我胸闷,呼吸<br>困难。                |                                                                                                    |                     | 慢性阻塞性肺疾病     | □ 初步诊断 ☑ 鉴别诊断 | 删除      |
| 什么时间开始的? 3天前。                         |                                                                                                    |                     |              |               |         |
| 呼吸困难是如何开始的,突发还                        |                                                                                                    |                     |              |               |         |
| 是缓慢的? 我从加拿大回国,下                       |                                                                                                    |                     | 结果           |               |         |
| 、机后快步取行李后感到胸闷,<br>休息后缓解,未在音。回到家门      |                                                                                                    |                     | 类型           |               |         |
| 口又感胸闷,程度比较重。                          |                                                                                                    |                     | 初步诊断         | 脉高压           |         |
| ▲ 体格检查                                |                                                                                                    |                     | 志注即血栓性基症     |               |         |
| 体温:体温: 36.5°C                         |                                                                                                    |                     | 鉴别诊断 心力衰竭    |               |         |
| 脉搏:脉搏: 102次/分                         |                                                                                                    |                     | 慢性阻塞性肺疾病     |               |         |
| 呼吸:呼吸: 24次/分                          | v                                                                                                    |                     |              |               |         |
| • • • • • • • • • • • • • • • • • • • | -                                                                                                    |                     |              |               |         |
| 结束考试                                  | 2                                                                                                    | 料收集站·第1站/共4站        |              | 本站线           | 谏,进入下一站 |
|                                       |                                                                                                    |                     |              |               |         |
|                                       |                                                                                                    |                     | 目前所在         | :++->         |         |
|                                       |                                                                                                    |                     | +*           | 进入            | 下一站     |
|                                       |                                                                                                    |                     | 考站           | न नि          | 「看、フ    |
|                                       |                                                                                                    |                     |              |               |         |

每一考站包含若干个任务模块,本模块完成后点击"下一步"进入下一个模块,除显示特 定条件下可以返回的模块外,进入下一步后仅可返回查看,不可编辑修改,已经获取的信息可 在"病情回顾"栏内回看。

| 本:                                | 站包含任务模      | 块                   | 目前所           | 在模块           |          |
|-----------------------------------|-------------|---------------------|---------------|---------------|----------|
|                                   |             | <b>※</b><br>诊断与鉴别诊断 |               |               | 1:19:42  |
| 操作说明 最大操作个数: 10                   | 剩余操作个数: 5   | 添                   | 加其他诊断:        |               | 确定       |
| 病情回顾                              | 诊断结果栏       | Ē                   | 已添加诊断与鉴别诊断    |               |          |
| ▲ 病历摘要                            | ▲<br>地击:    | 名                   | 5称            | 诊断类型          | 操作       |
| 主诉症状: 呼吸困难                        | 技業・         |                     | 慢性血栓栓塞性肺动脉高压  | 🛙 初步诊断 🗆 鉴别诊断 | 删除       |
| ▲ 病史采集                            | ▶呼吸系统       |                     | 急性肺血栓栓塞症      | ☑ 初步诊断 □ 鉴别诊断 | 删除       |
| 你好!你是王**吗?是的,医生                   | ▷心皿官糸筑      |                     | 气胸            | □ 初步诊断 ☑ 鉴别诊断 | 删除       |
| 你好!<br>你有什么不舒服? 我胸闷, 呼吸           | -           |                     | 心力衰竭          | □ 初步诊断 ☑ 鉴别诊断 | 删除       |
| 困难。                               |             |                     | 慢性阻塞性肺疾病      | □ 初步诊断 ☑ 鉴别诊断 | 删除       |
| 什么时间开始的? 3天前。                     |             |                     |               |               |          |
| 呼吸困难是如何开始的,突发还                    |             | 4                   | 结里            |               |          |
| 定缓慢的? 我从加拿大回国,下<br>飞机后快步取行李后感到胸闷, |             | *                   | 型             |               |          |
| 休息后缓解,未在意。回到家门                    |             |                     |               | 脉高压           |          |
| 口又感胸闷,程度比较重。                      |             | 初                   | ]步诊断 急性肺血栓栓塞症 |               |          |
| 4 评估位堂 (仕)3・26 5%                 |             |                     | 气胸            |               |          |
| 14 油: 14 油: 30.5 ℃                |             | 鉴                   | 别诊断 心力衰竭      |               |          |
|                                   |             |                     | "倒生阻基"住即疾病    |               |          |
| *J*%.*J*%. 24/X//J                | ×<br>F      |                     |               |               |          |
| 结束考试                              | <b>汽料</b> 6 | g集站·第1站/共4站         |               | 本站经           | 吉束,进入下一站 |

显示已获取信息

各模块中的具体操作方法见本模块的"操作说明",操作说明可显示和关闭。

| 週試 1 至于 診断与鉴別診断                                      |                                                                                                    | <b>《</b><br>治疗方案 |                   | 1:09:16    |
|------------------------------------------------------|----------------------------------------------------------------------------------------------------|------------------|-------------------|------------|
| 操作说明 最大操作个数: 9 剩余                                    | <sup>余操作个数</sup> 操作说                                                                                                    | 明、支持主            | 关闭 <sup>治疗:</sup> | 确定         |
| 最后诊断 治疗名称可在树形结构中逐级展开(点击名称的                           | 1月1日 日本 1月1日 日本 1月1日日 日本 1月1日 日本 1月1日 1月1日 | 」而次打开            |                   |            |
| 角图标》,进行点选(如护理-吸氧-面罩吸氧),<br>缺铁性资以在搜索框中直接输入(如吸氧)进行搜索,如 | ,也可 /// 山<br>·································                                                                                                    |                  |                   | 操作         |
| 法均未能检索到需要的治疗名称,可以在右上角<br>胃癌 加其他治疗"中直按输入。             | 的 "添 こうて                                                                                                    |                  | 禁食水               | 删除         |
| 请注意:治疗数量设置了上限,添加的治疗可以<br>整。                          | (删除调 ) □ 饮食治疗                                                                                                    |                  | 静脉输注生理盐水          | 删除         |
|                                                      | □ 不則准备                                                                                                    |                  | 术前准备              | 删除         |
|                                                      | <ul> <li>□ 抑制胃酸治疗</li> <li>□ 化学药物治疗</li> <li>□ 纠正水电解质紊乱</li> <li>□ 纠正水电解质紊乱</li> <li>□ 补充铁剂治疗</li> </ul>                                                                                                    | L                |                   |            |
| 结束考试                                                 | 诊疗决                                                                                                    | 策站·第3站/共4站       |                   | 本站结束,进入下一站 |

第四站考试完成,考生可点击右下角"结束考试",或等待考试时间到系统自动交卷,所 有界面左下角的"结束考试"为中途放弃考试退出按钮,一旦点击退出,不能再次进入考试系 统,请避免误点。